## CAR LOCATOR OVERVIEW

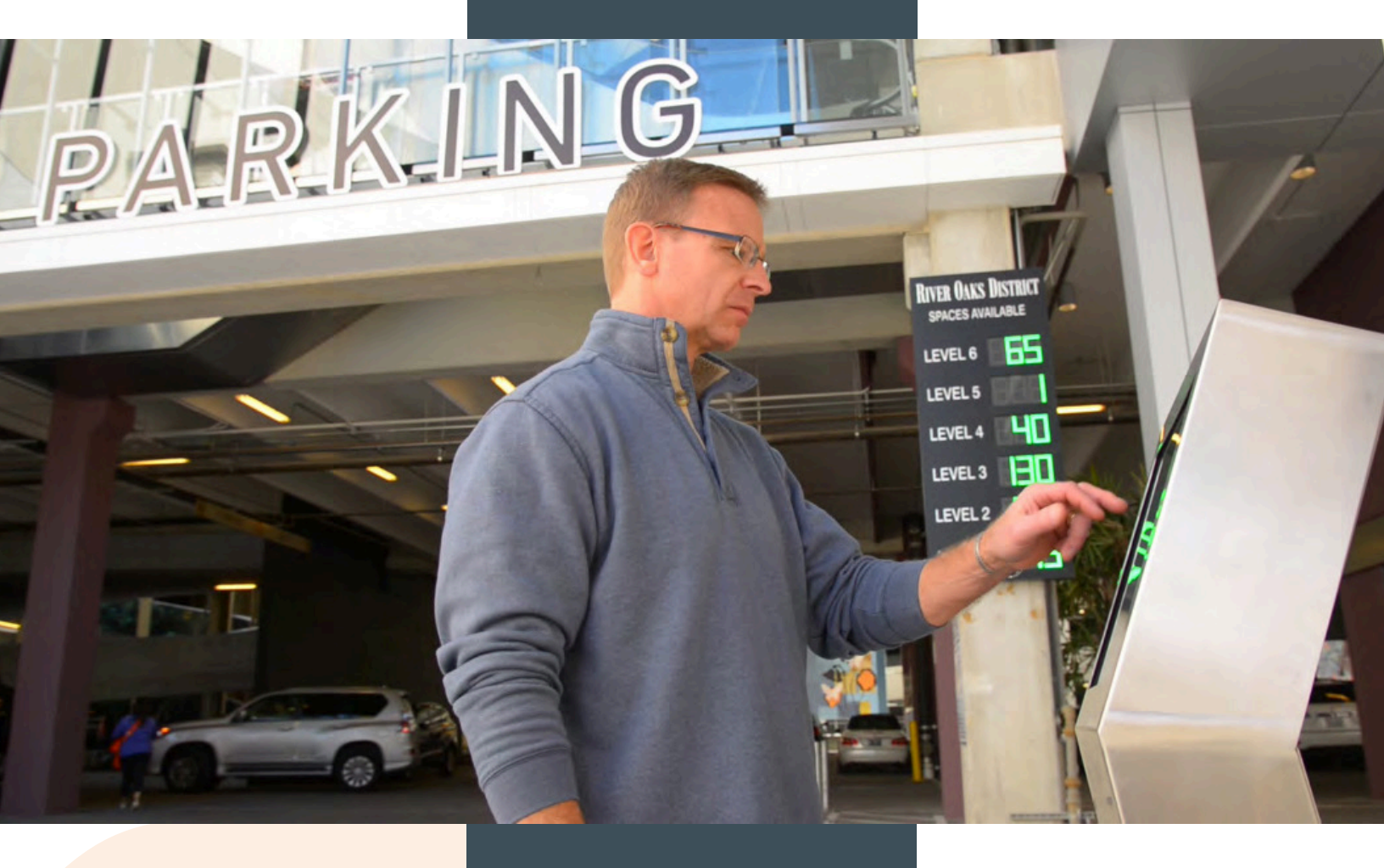

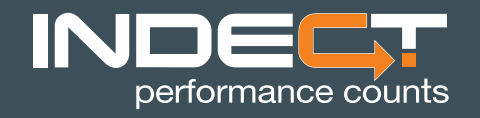

1510 Randolph St. Suite 501 Carrollton, TX 75006 310.890.8599 www.indectusa.com

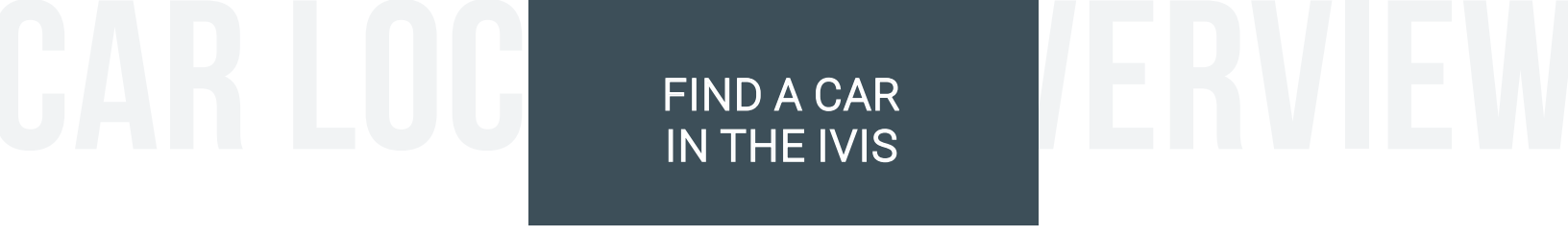

1. Click on Find & Reserve in the Engineering Console.

2. Enter License Plate Number.

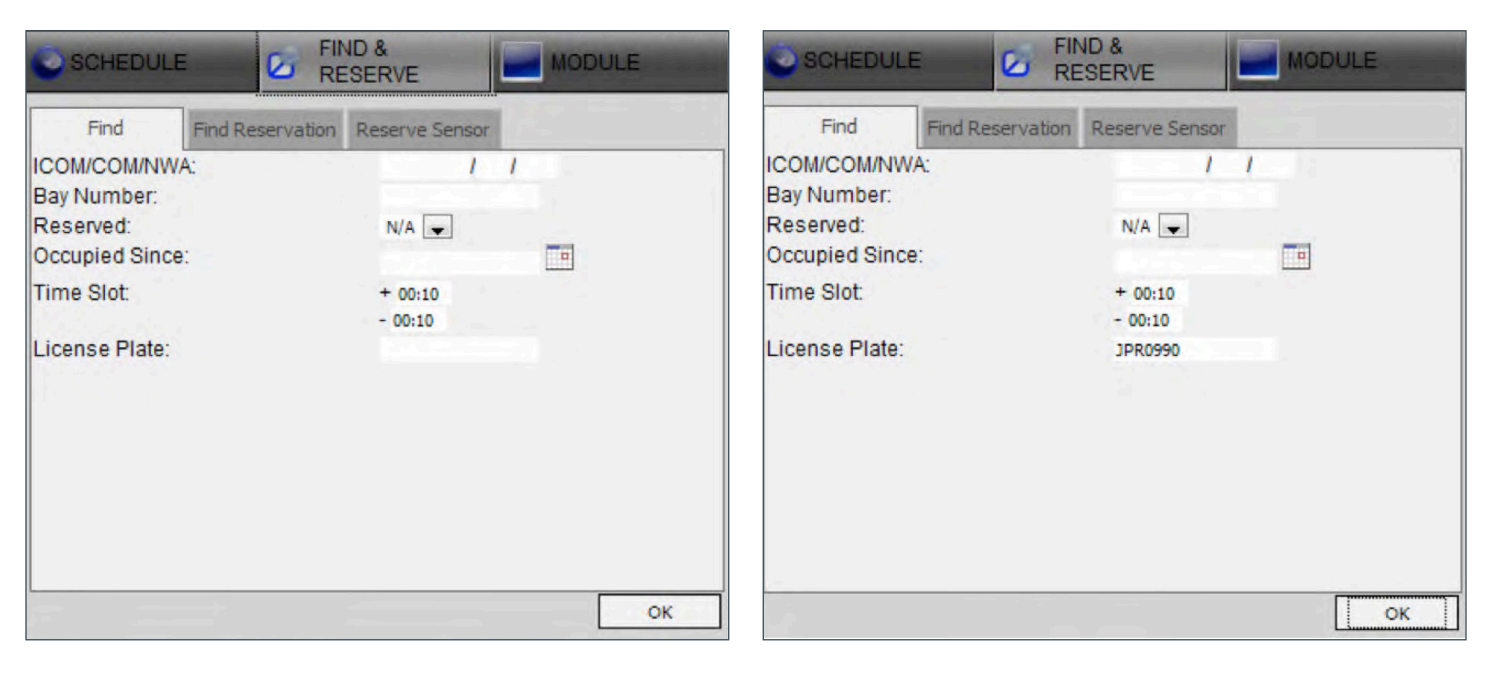

3. The correct map will appear and a Black "X" will appear over the space where the plate is found.

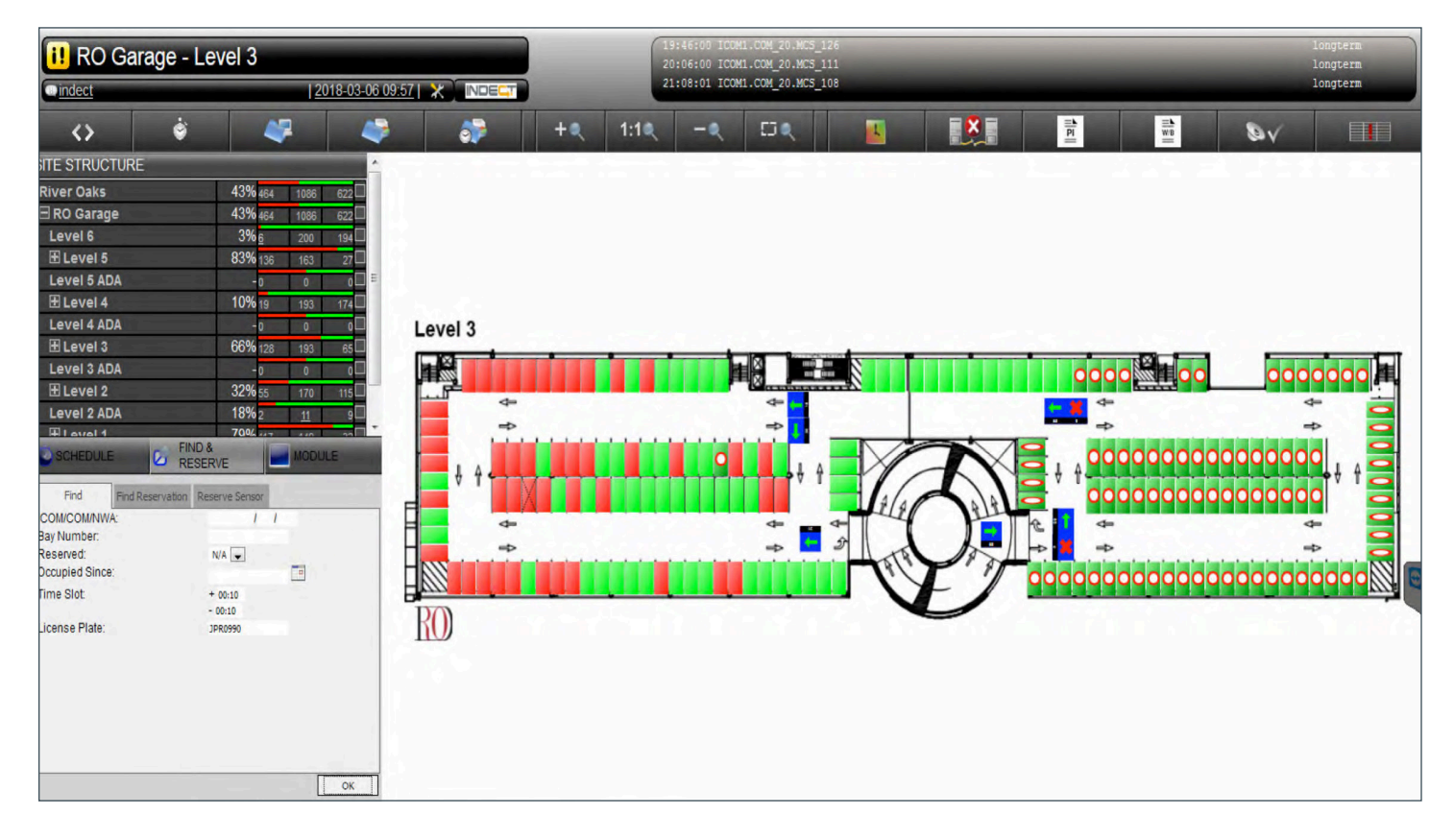

vww.indectusa.com

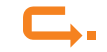

4. Click on the space and the plate number will appear in the vehicle details in the Engineering Console.

| i! RO Garage                           | 19:46:00 ICOM1.COM_20.MCS_126<br>20:06:00 ICOM1.COM_20.MCS_111 |                                       |           |       |                         |             |          | longterm<br>longterm |                        |                             |             |
|----------------------------------------|----------------------------------------------------------------|---------------------------------------|-----------|-------|-------------------------|-------------|----------|----------------------|------------------------|-----------------------------|-------------|
| () indect                              | 21:08:01 ICOM1.COM_20.MCS_108                                  |                                       |           |       |                         |             |          | longterm             |                        |                             |             |
| $\diamond$                             |                                                                | 7 🧳                                   | <b>\$</b> | + < 1 | l:1 <b>q</b> – <b>q</b> | 50          |          |                      |                        | 81                          | /           |
| SITE STRUCTURE                         |                                                                | <b>^</b>                              | r Karana  |       | 177                     |             |          | ICK CK               |                        | 12.72                       | 1 2 2 2 2 7 |
| River Oaks                             | <b>43%</b> 465                                                 | 1086 621                              |           |       |                         |             |          |                      |                        |                             |             |
| 🖻 RO Garage                            | 43% 465                                                        | 1086 621                              |           |       |                         |             |          |                      |                        |                             |             |
| Level 6                                | 3% <u>6</u>                                                    | 200 194                               |           |       |                         |             |          |                      |                        |                             |             |
| 🗄 Level 5                              | <b>84%</b> 137                                                 | 163 26                                |           |       |                         |             |          |                      |                        |                             |             |
| Level 5 ADA                            | -0                                                             | 0 0 =                                 |           |       |                         |             |          |                      |                        |                             |             |
| E Level 4                              | 10% 19                                                         | 193 174                               |           |       |                         |             |          |                      |                        |                             |             |
| Level 4 ADA                            | - 0                                                            | 0 0                                   | Level 3   |       |                         |             |          |                      |                        |                             |             |
| 🗄 Level 3                              | 66% 128                                                        | 193 65                                |           |       |                         |             | _        |                      |                        | _                           |             |
| Level 3 ADA                            | -0                                                             | 0 0                                   |           |       |                         |             |          |                      | 0000                   | 00 0                        |             |
| E Level 2                              | <b>33%</b> 56                                                  | 170 114                               |           |       |                         | - Carrieren | 20       |                      |                        |                             |             |
| Level 2 ADA                            | <b>18%</b> 2                                                   | <u>11</u> 9                           | 4-        |       |                         | -           |          |                      |                        |                             | · <b>·</b>  |
| H laval 1                              | 79% H                                                          | 440 20                                | -         |       |                         |             |          |                      |                        | ten les les les les les les |             |
| SCHEDULE                               | RESERVE                                                        | MODULE                                | L 4       |       | •                       | ↓ ↓ A       | XA       |                      | 1 4 00000              | 0000000                     |             |
| Configuration Settings                 | Action                                                         |                                       |           |       |                         |             | 1 alin   |                      | 000000                 | 0000000                     |             |
| Reservation Text:                      |                                                                |                                       |           |       |                         | 4 4         | - The    | 111 6                | 4                      |                             | . 9         |
| License Plate:                         | JPR0990                                                        |                                       |           |       |                         | 2           |          |                      | <b>1</b>               |                             |             |
| License Plate - LPR checked:           | 100 160 1 60                                                   |                                       |           | 10000 |                         |             | - Martin | 18 pt                | a la la la la la la la | in in in in in in in        |             |
| IF Address.                            | 192.100.1.09                                                   |                                       |           |       |                         |             |          |                      | 0000000000             | 000000                      | 0000000000  |
| Current RGB:                           | 255 0 0                                                        |                                       | DO        |       |                         |             |          | / -                  |                        |                             |             |
| LED Brightness:                        | Free:                                                          | 100 %                                 | KU        |       |                         |             | 1.1.1.2  |                      |                        |                             |             |
|                                        | Occupied:                                                      | 100 %                                 |           |       |                         |             |          |                      |                        |                             |             |
| Long Term                              |                                                                |                                       |           |       |                         |             |          |                      |                        |                             |             |
| Show on floor plan after:              | [hh:mm]                                                        | 5                                     |           |       |                         |             |          |                      |                        |                             |             |
| Chicken and the second                 |                                                                |                                       |           |       |                         |             |          |                      |                        |                             |             |
|                                        |                                                                |                                       |           |       |                         |             |          |                      |                        |                             |             |
| A                                      |                                                                | · · · · · · · · · · · · · · · · · · · |           |       |                         |             |          |                      |                        |                             |             |
| ************************************** |                                                                | ОК                                    |           |       |                         |             |          |                      |                        |                             |             |

5. Click on the Action Tab under Modules and the click on Load Picture.

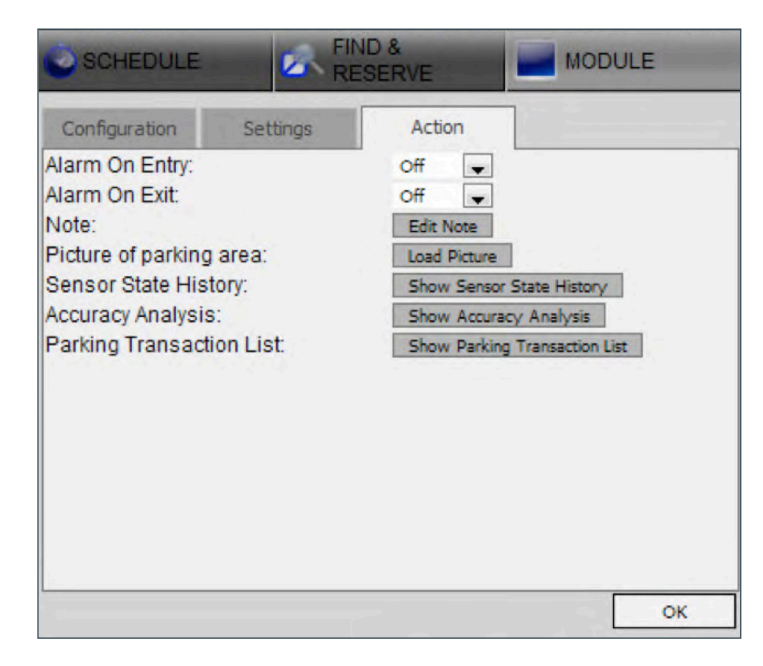

6. This brings up a photo of the vehicle. The image is time and date stamped.

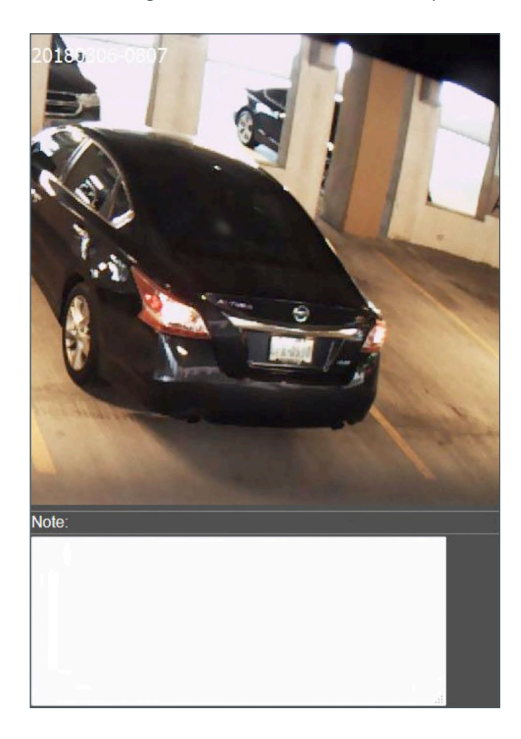

A note can be added here to the image if required.

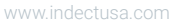

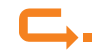

# CAR LOC

### LICENSE PLATE INVENTORY

The LPI feature displays all the plates currently in the car park and their location.

| II RO Garage - Level 3                          |                    |                        |                         |                               |                                       | 19:46:00 JCOH1.COM_20.MC5_126<br>20:06:00 JCOH1.COM_20.MC5_111 |      |                    |                             |  |  |
|-------------------------------------------------|--------------------|------------------------|-------------------------|-------------------------------|---------------------------------------|----------------------------------------------------------------|------|--------------------|-----------------------------|--|--|
| ( indect                                        |                    | <u>  2018-03-06 09</u> |                         | 21:08:01 ICOM1.COM_20.MCS_108 |                                       |                                                                |      |                    |                             |  |  |
| <> ♦                                            | 4                  | ۶ 🧳                    | 🧼 + ۹                   | 1:14                          | -9                                    | E .                                                            |      |                    | <b>&amp;</b> √ []]          |  |  |
| SITE STRUCTURE                                  | -                  | ·                      |                         | 1                             | 1.000                                 | Derking (                                                      | Cara |                    |                             |  |  |
| River Oaks<br>⊟ RO Garage                       | 43% 468<br>43% 468 | 1086 618               |                         |                               |                                       | Parking                                                        | Jars |                    |                             |  |  |
| Level 6                                         | 3% <u>6</u>        | 200 194                | DateTime 🔻              | Plate                         | LPR-Plate                             | Area                                                           |      | ID                 | 1                           |  |  |
| E Level 5                                       | 84% 137            | 163 26                 | 2018-03-06 09:35:00.453 | DP2556                        | 10000                                 | RO Garage Level 5.Zone 1                                       | IC   | OM1.COM_23.MCS_098 |                             |  |  |
| Level 5 ADA                                     | -0                 | 0 0                    | 2018-03-06 09:34:39.868 | HHD0223                       | 1                                     | RO Garage Level 2 Zone 2                                       | IC   | OM1.COM_20.MCS_016 | License Plate (full match): |  |  |
| E Level 4                                       | 10%20              | 193 173                | 2018-03-06 09:34:23.446 | J2110                         | 1.1.1.3                               | RO Garage.Level 5.Zone 6                                       | IC   | OM1.COM_23.MCS_027 |                             |  |  |
| Level 4 ADA                                     | -0                 | 0 0                    | 2018-03-06 09:34:10.246 | KKR1090                       | 1. 1. 1. 1.                           | RO Garage.Level 2.Zone 2                                       | IC   | OM1.COM_20.MCS_036 |                             |  |  |
| terrel 3                                        | 0/% 129            | 193 64                 | 2018-03-06 09:33:33.500 | 203NUW                        |                                       | RO Garage.Level 2.Zone 1                                       | IC   | OM1.COM_20.MCS_062 | License Plate (contains):   |  |  |
| El evel 2                                       | -0                 | 0 0                    | 2018-03-06 09:33:03.873 | CB7L459                       | 1.000                                 | RO Garage Level 2.Zone 4                                       | IC   | OM1.COM_20.MCS_092 |                             |  |  |
| Level 2 ADA                                     | 18% 2              | 170 114                | 2018-03-06 09:32:48.851 | U688                          | 12                                    | RO Garage.Level 2.Zone 1                                       | IC   | OM1.COM_20.MCS_081 |                             |  |  |
| H Level 1                                       | 79%                |                        | 2018-03-06 09:32:42.477 | GP0566                        | · · · · · · · · · · · · · · · · · · · | RO Garage Level 5.Zone 6                                       | IC   | OM1.COM 23.MCS 035 | LPR-Plate (full match):     |  |  |
| SCHEDULE                                        | ND 8               | MODULE                 | 2018-03-06 09:32:20.785 | JPJ1519                       |                                       | RO Garage.Level 5.Zone 6                                       | IC   | OM1.COM 23.MCS 036 |                             |  |  |
|                                                 | ODERVE             |                        | 2018-03-06 09:31:50.925 | 8608                          |                                       | RO Garage Level 2 Zone 2                                       | IC   | OM1.COM_20.MCS_006 |                             |  |  |
| Configuration Settings                          | Action             | 2                      | 2018-03-06 09:31:24.359 | DI9M539                       | 1.5                                   | RO Garage.Level 3.Zone 5                                       | IC   | OM1.COM 21.MCS 030 | LPR-Plate (contains):       |  |  |
| Reservation Text:                               | 1000000            |                        | 2018-03-06 09:31:13.809 | CKF3668                       |                                       | RO Garage.Level 2.Zone 6                                       | IC   | OM1.COM_20.MCS_148 |                             |  |  |
| License Plate - LPR checked:                    | JPR0990            |                        | 2018-03-06 09:29:58.118 | NDS4636                       | 11                                    | RO Garage.Level 5.Zone 5                                       | IC   | OM1.COM_23.MCS_137 |                             |  |  |
| IP Address:                                     | 192.168.1.69       |                        | 2018-03-06 09:29:49.241 | GWM0053                       | 1-                                    | RO Garage.Level 5.Zone 6                                       | IC   | OM1.COM_23.MCS_042 | Area :                      |  |  |
| Current PCP                                     | 255.0.0            |                        | 2018-03-06 09:29:37.669 | JGN3476                       |                                       | RO Garage Level 5 Zone 2                                       | IC   | OM1.COM_23.MCS_079 |                             |  |  |
| LED Brightness:                                 | Free:              | 100 %                  | 2018-03-06 09:29:31.315 | JPD7384                       | )                                     | RO Garage.Level 2.Zone 2                                       | IC   | OM1.COM_20.MCS_002 |                             |  |  |
|                                                 | Occupied:          | 100 %                  | 2018-03-06 09:29:28.927 | FPL1193                       |                                       | RO Garage.Level 5.Zone 1                                       | IC   | OM1.COM_23.MCS_106 | Device Id:                  |  |  |
| 1.1.2 (D. 1.1.1.1.1.1.1.1.1.1.1.1.1.1.1.1.1.1.1 |                    |                        | 2018-03-06 09:29:27.777 | GJT4539                       |                                       | RO Garage.Level 5.Zone 6                                       | IC   | OM1.COM 23.MCS 025 |                             |  |  |
| Long-Term<br>Show on floor plan after:          | [hh:mm]            |                        | 2018-03-06 09:29:14.597 | DGL8571                       | 11                                    | RO Garage.Level 5.Zone 3                                       | IC   | OM1.COM_23.MCS_124 |                             |  |  |
|                                                 | t                  |                        | 2018-03-06 09:27:40.137 | XMAY0                         |                                       | RO Garage Level 5.Zone 2                                       | IC   | OM1.COM_23.MCS_159 | Reset                       |  |  |
|                                                 |                    |                        | 2018-03-06 09:27:12.070 | BTW9117                       | 1.000                                 | RO Garage Level 5 Zone 5                                       | IC   | OM1.COM_23.MCS_129 |                             |  |  |
|                                                 |                    |                        | 2018-03-06 09:27:11.950 | HMT2165                       |                                       | RO Garage Level 5 Zone 3                                       | IC   | OM1.COM_23.MCS_126 | Refresh List                |  |  |
|                                                 |                    | ОК                     | 2018-03-06 09:26:09.639 | CZX1997                       | 1                                     | RO Garage Level 2.Zone 1                                       | IC   | OM1.COM_20.MCS_041 | Y                           |  |  |

You can also search for plates here as well.

www.indectusa.com

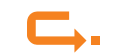

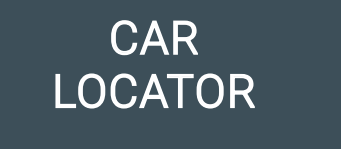

#### HOSTED SERVICE

#### 1. In the Car Locator management screen a user can search for a plate.

The system stores the plate, a picture of the car, the location, time of entry and time of exit.

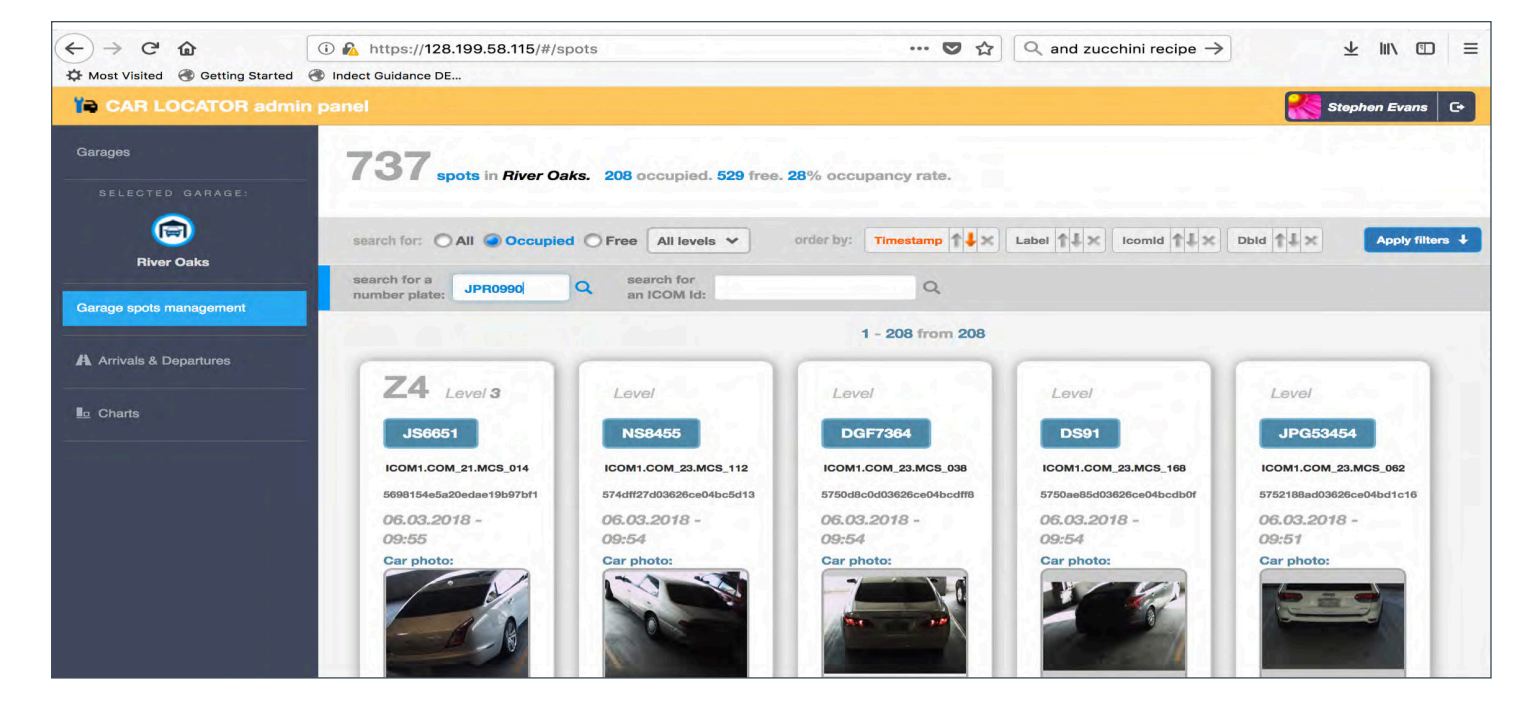

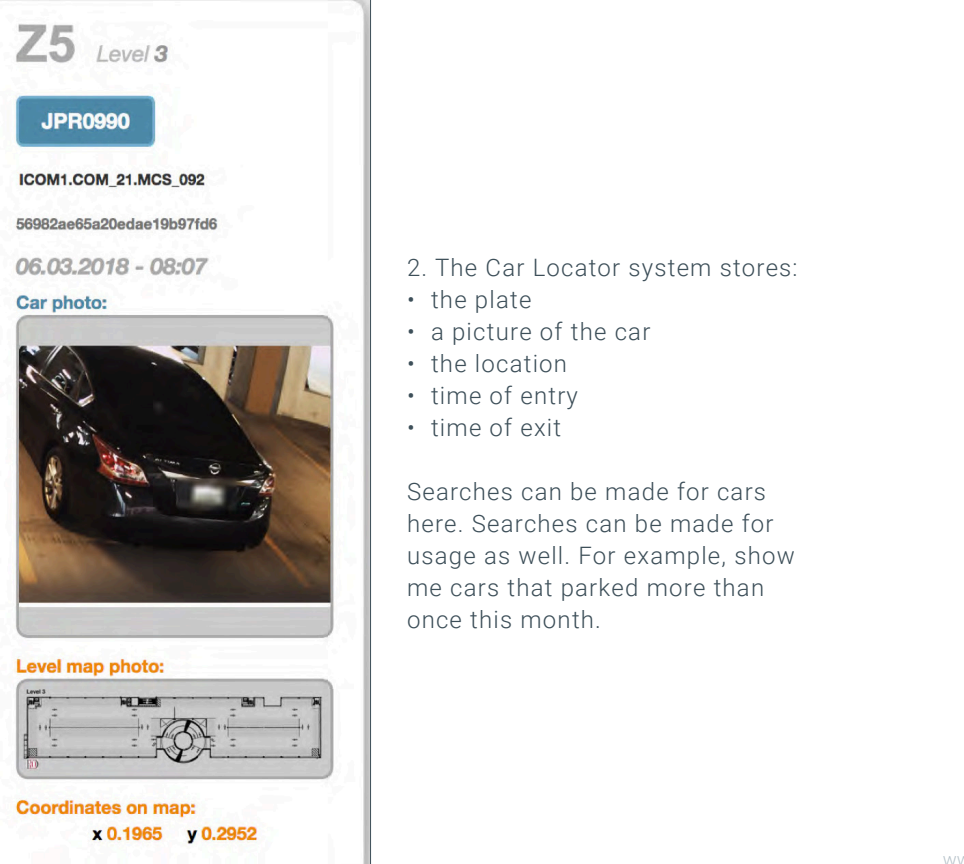

www.indectusa.com

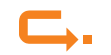

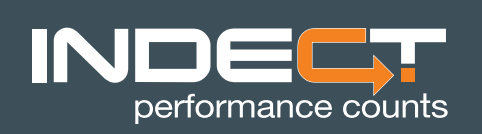

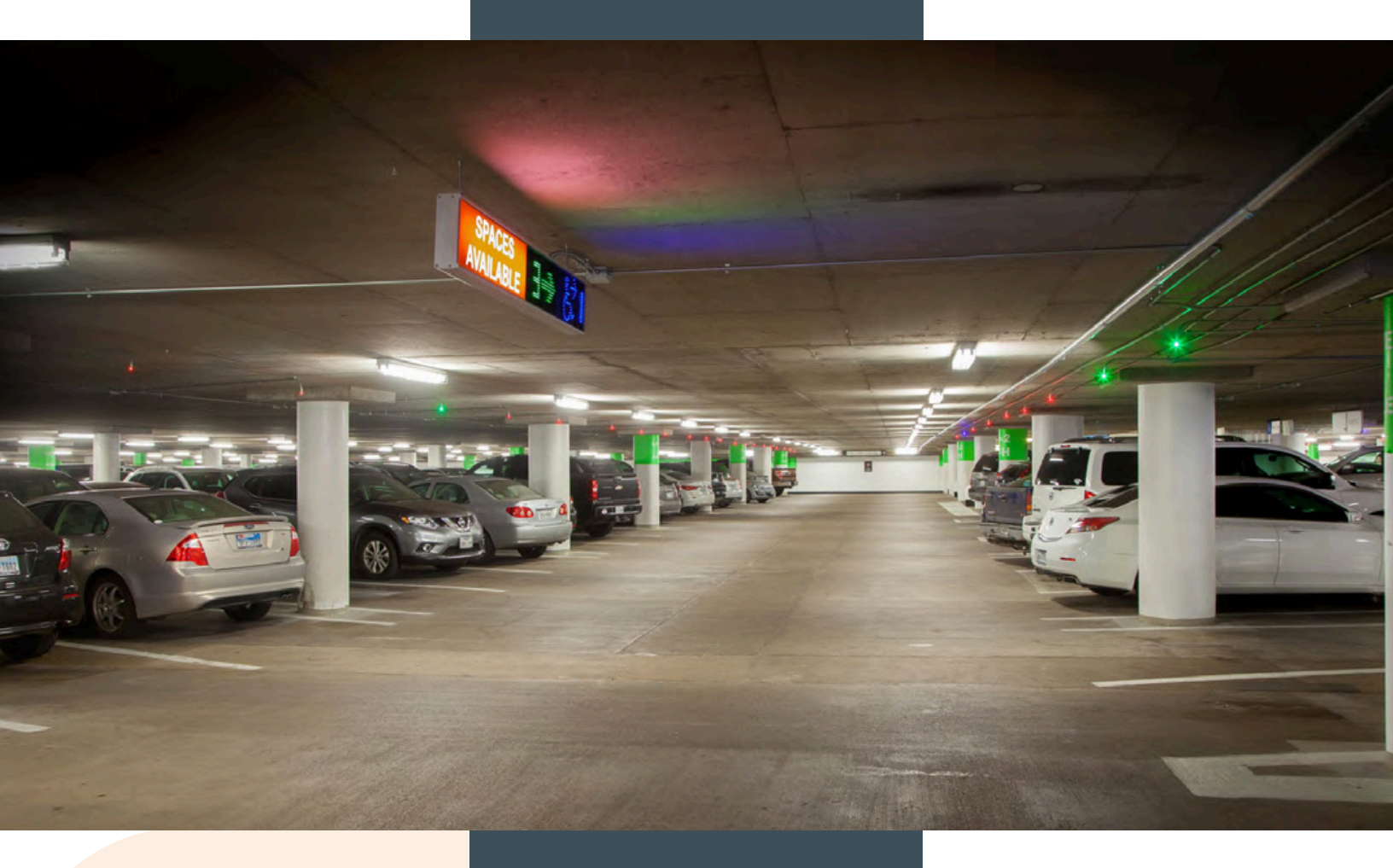

# TAKING YOU TO THE NEXT LEVEL!

You Tube

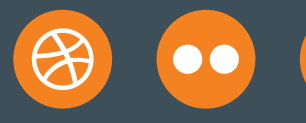